### PRPG / CGU

# Processo de solicitação de bolsas DSE/PrInt/CAPES

Agosto de 2020

### **Processo Atual**

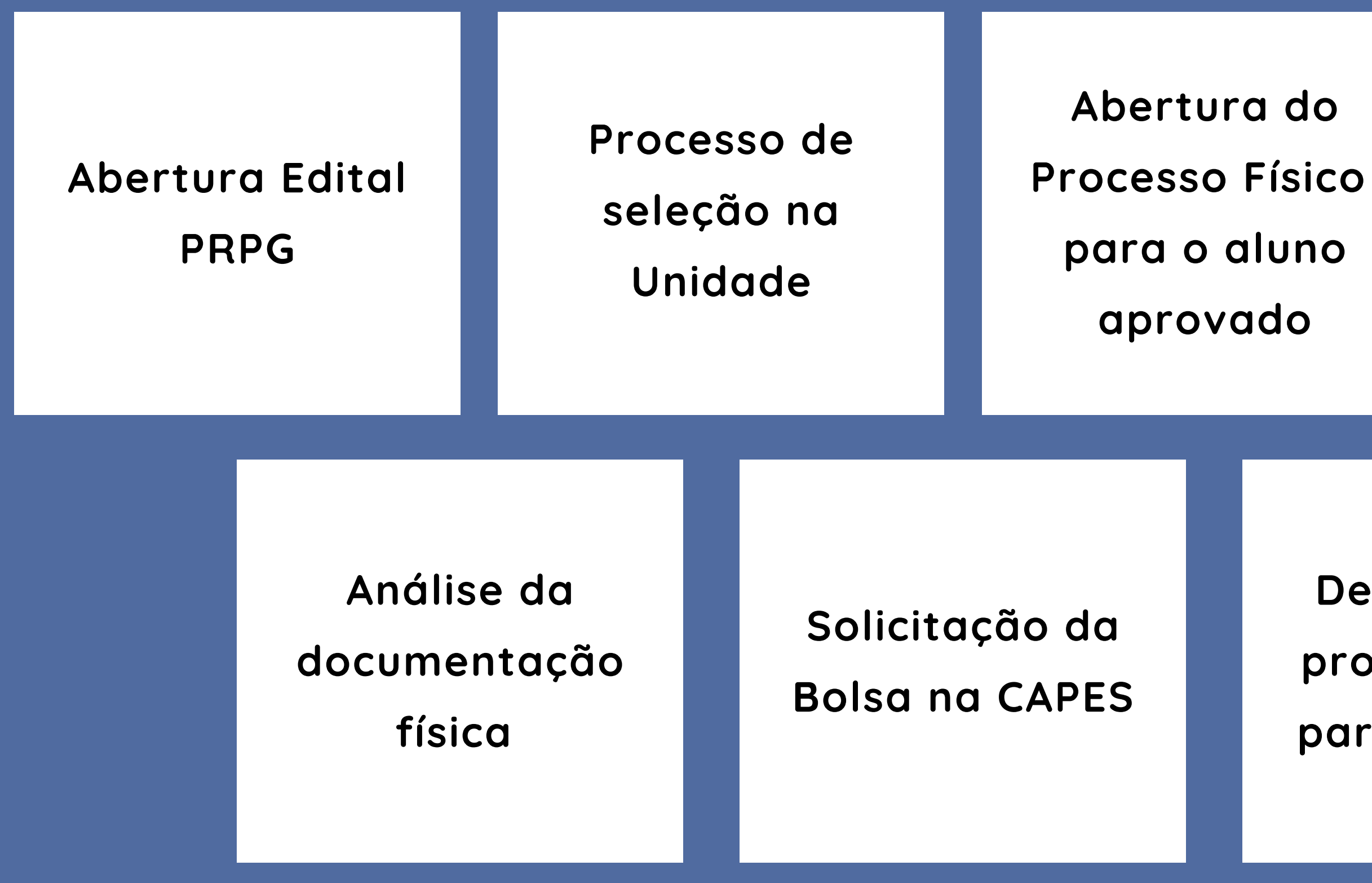

### Encaminhamento do processo fisico para a PRPG

Devolução do processo físico para a unidade

### **Novo Processo**

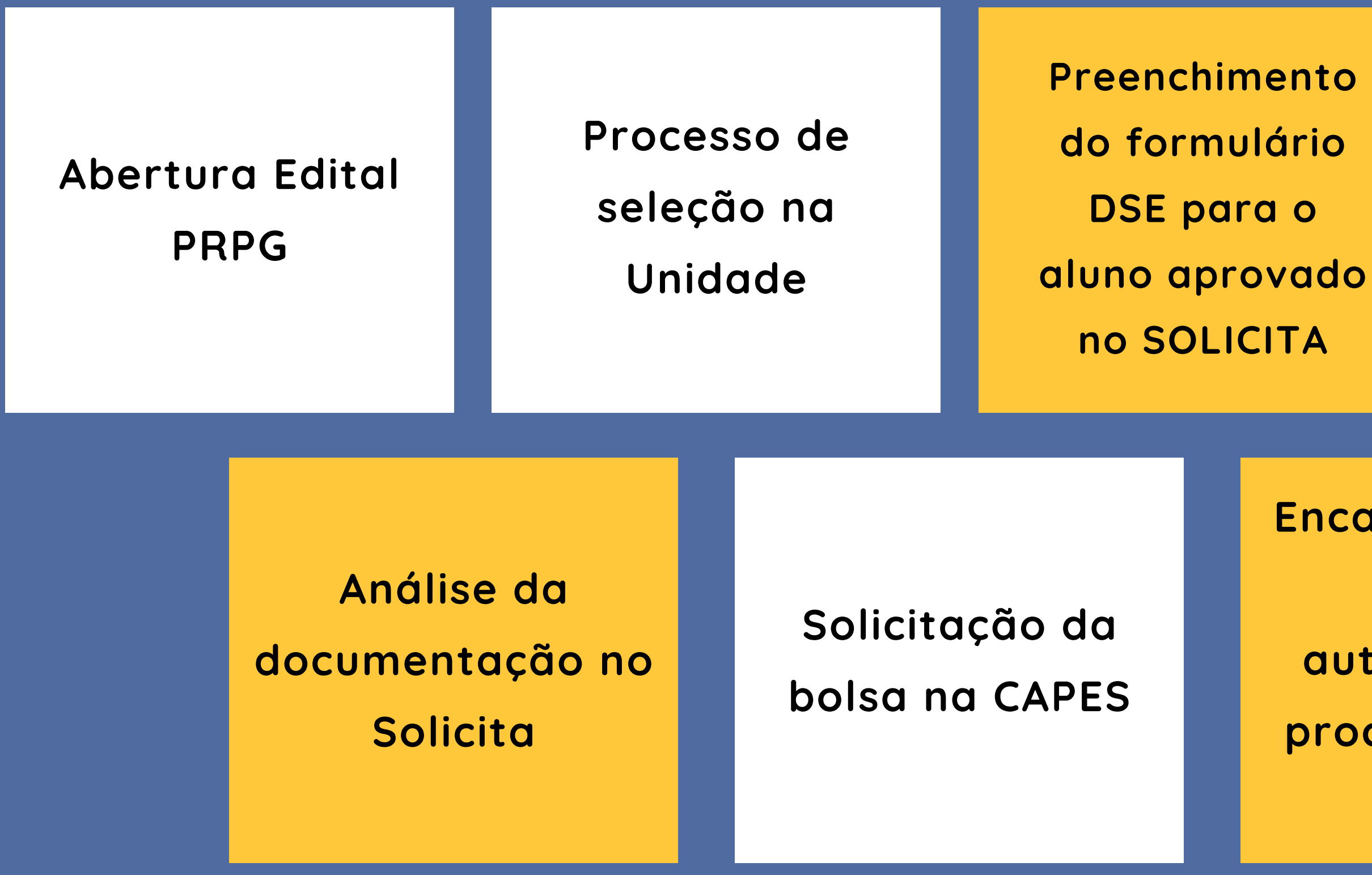

Encaminhamento digital e automático do processo para a PRPG

Encaminhamento digital e automático do processo para a Unidade

### Acesso ao Sistema

# www.sis.cgu.unicamp.br/solicita

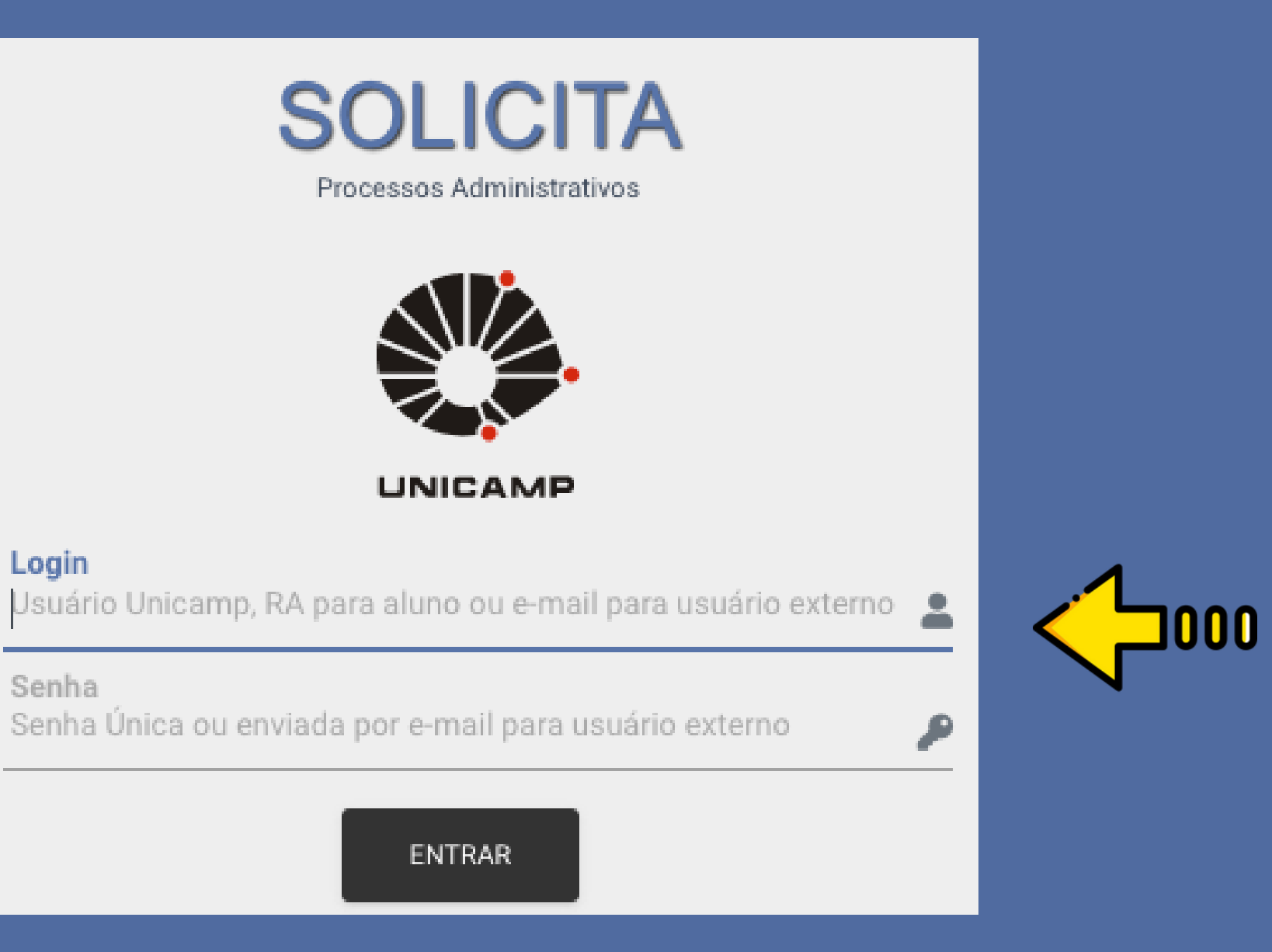

Login

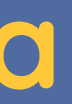

Informar o usuário e senha Sise

### Acesso ao Sistema

### Caso não ainda não tenha perfil para acessar o sistema, será necessário solicitar

| Jsuário                                                                                                    | Matricula | E-Mail | and a second  |
|----------------------------------------------------------------------------------------------------|-----------|--------|---------------|
|                                                                                                    |           |        |               |
| A REAL PROPERTY AND A REAL PROPERTY AND A REAL |           |        |               |
| IFORME O PERFIL DESEJA                                                                                                    | 00        |        |               |
| IFORME O PERFIL DESEJA                                                                                                    | DO        | Perfil | Unidade/Orgão |

1. Selecione o módulo PRPG Abertura de processos

2. Selecione o Perfil Secretaria de Pós-Graduação

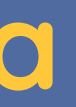

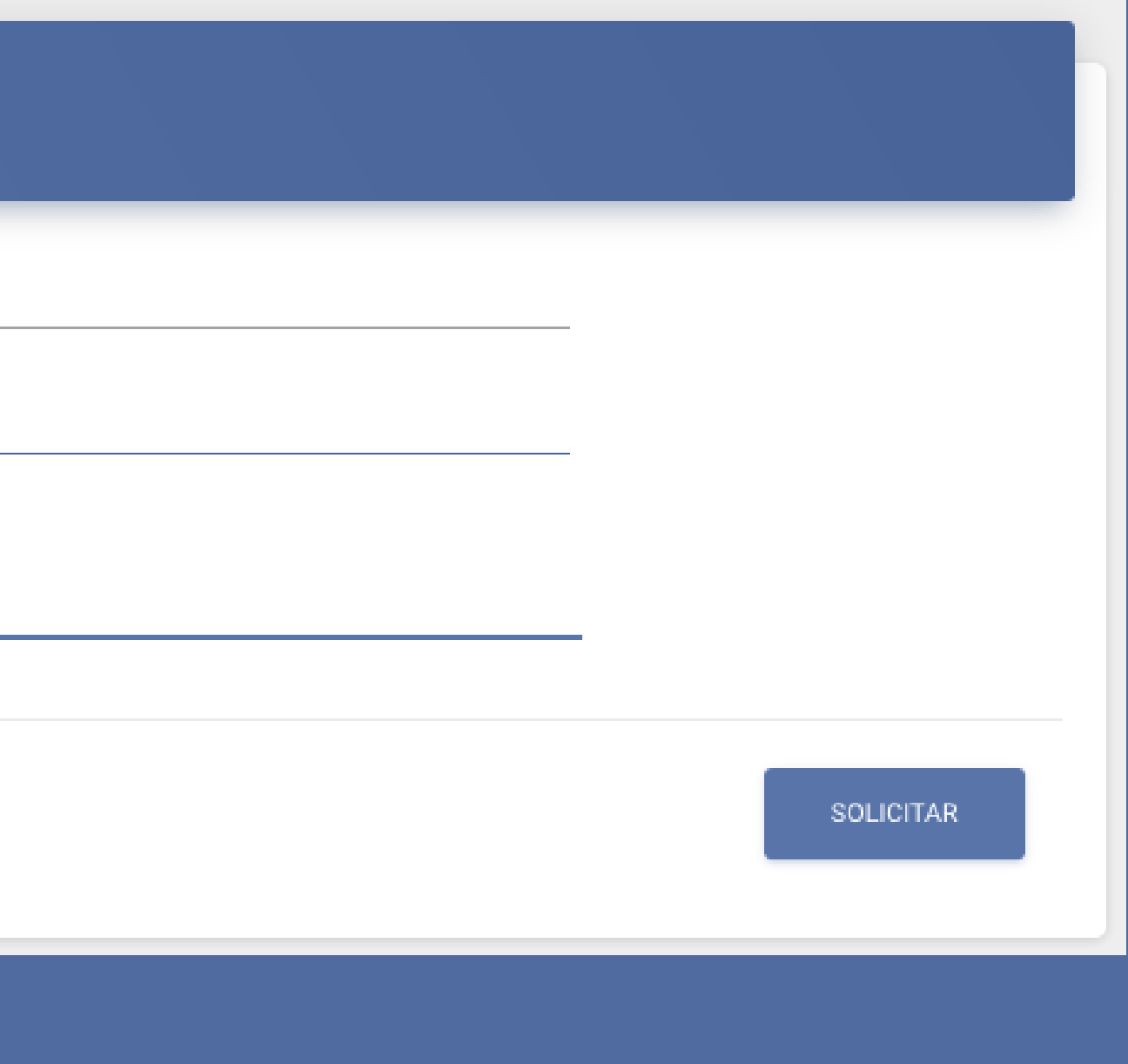

3. Informe sua unidade

Acesse o formulário através do menu Solicitar > Processos PRPG > DSE/PrInt/CAPES

### É necessário preencher:

- Informações da Unidade
- Projeto PrInt
- Dados do candidato aprovado
- Documentos obrigatórios

### Informações da Unidade

Doutorado Sanduíche no Exterior

Sem Processo Digital

INFORMAÇÕES DA UNIDADE

Responsável pelo Processo

Procedência do Processo

Assunto do Processo

PROGRAMA INSTITUCIONAL DE INTERNACIONALIZAÇÃO - DSE/CAPES/PRINT - EXERCÍCIO 2020

### Estas informações são utilizadas para gerar o processo digital no SIGAD-Unicamp

Rascunho | Nova Inscrição

**Projeto Print** 

### INFORMAÇÕES DO PROJETO

Projeto Print

Descrição Completa do Projeto PrInt

Tema

Programa de Pós-Graduação/Unidade

Título do projeto que o aluno vai desenvolver no estágio

É necessário selecionar o Projeto PrInt e o informar o Título do projeto que o aluno desenvolverá durante o estágio As demais informações o sistema preenche automaticamente

### Preenchimento do Formulá

### Dados do candidato aprovado

| DADOS DO CANDIDATO APROVADO     |                           |                |                     |                  |
|---------------------------------|---------------------------|----------------|---------------------|------------------|
| N° RA N                         | lome                      |                | Nome do Programa    | Nome do Curso    |
| Documento (RG, CPF ou Passa     | porte) E-mail             |                | Identificador ORCID | Telefone Celular |
| Orientador                      |                           |                |                     |                  |
| Nome do Orientador Estrangeir   | 0                         |                |                     |                  |
| Instituição Estrangeira Recepto | ra                        |                | País                | S                |
| Duração do estágio (meses)      | Mês/Ano Início<br>mm/aaaa | Data de Início | Data de Término     |                  |

### Ao informar o RA do Aluno, o sistema preencherá algumas informações automaticamente. Deverão ser preenchidos ORCID, Telefone Celular, dados da Instituição estrangeira e o período do estágio

| rio | do | DSE |
|-----|----|-----|
|     |    |     |

### **Documentos Obrigatórios**

| po Documento | Origem do documento 👔 |
|--------------|-----------------------|
|              |                       |

Todos os documentos exibidos no campo Tipo de Documento são obrigatórios, exceto os tipos Parecer sobre candidaturas (que pode estar vinculado ao Termo de Seleção da candidatura e Registro da Polícia Federal

| Clique aqui para calcaiopar o documento |
|-----------------------------------------|

### Confirmação dos dados e encaminhamento para a PRPG

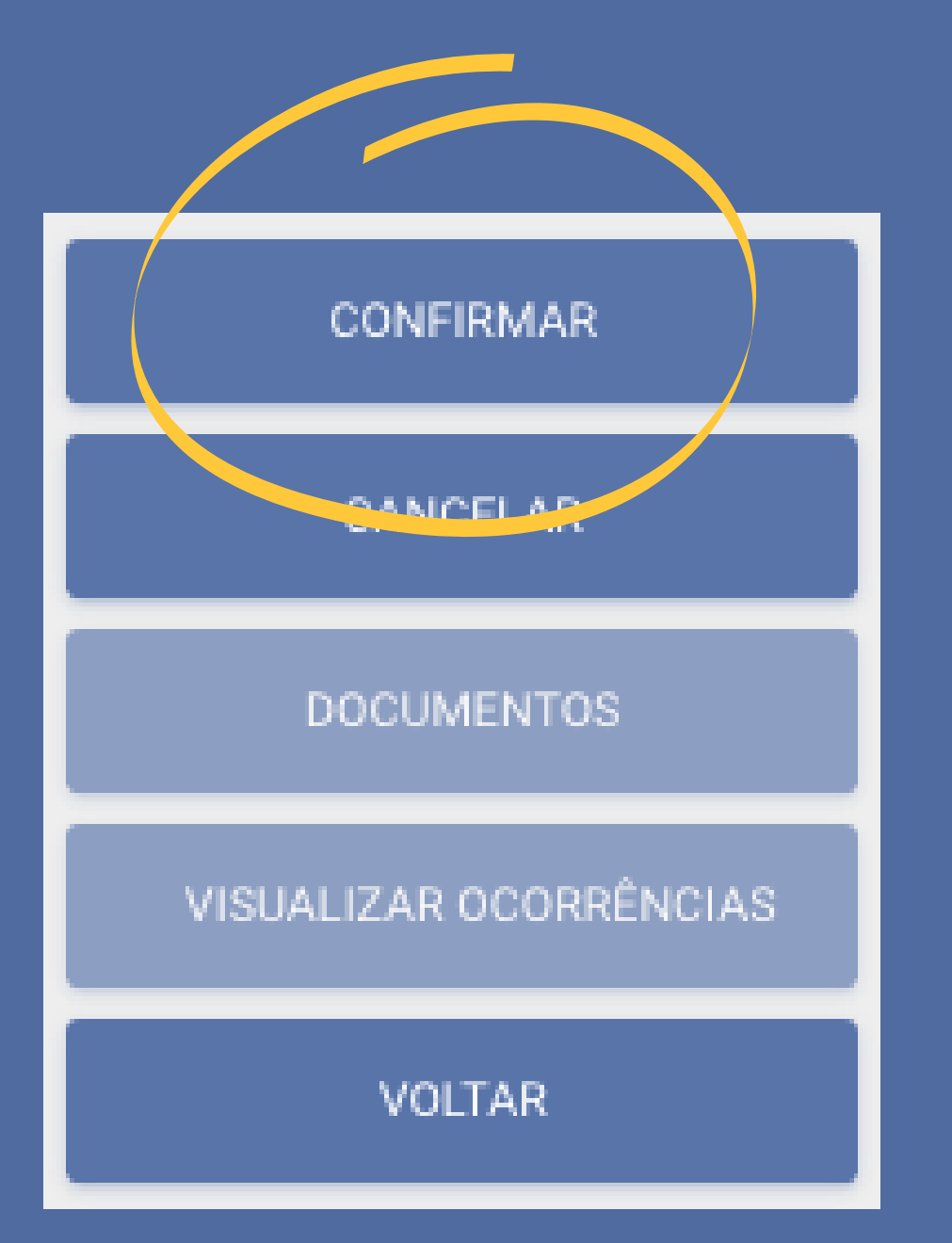

Após preencher os dados obrigatórios, ao clicar em CONFIRMAR, o sistema irá gerar o processo digital e encaminhar para a PRPG

A PRPG receberá um e-mail de notificação que o processo foi encaminhado para ela

# Outras ações no formulário DSE

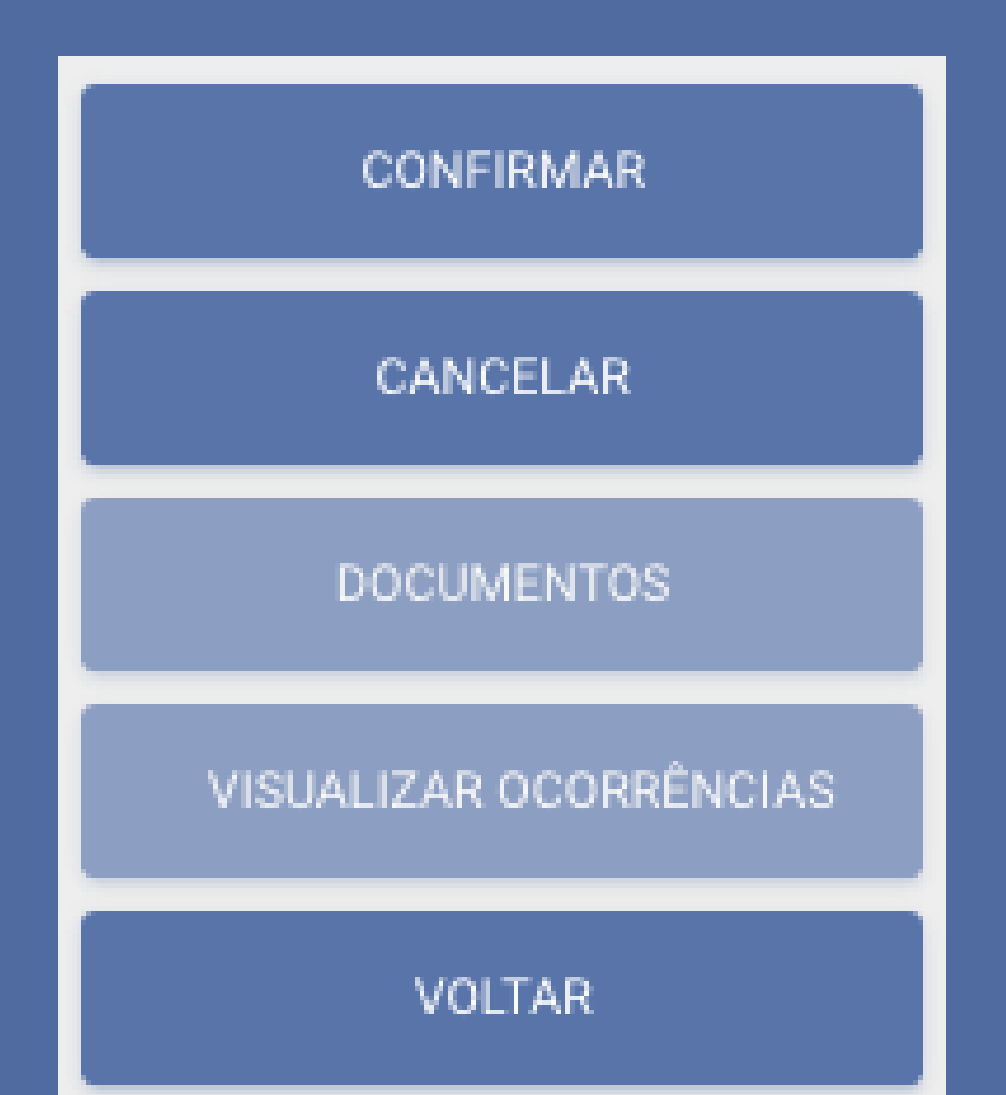

O botão CANCELAR deve ser utilizado quando a solicitação estiver no modo Rascunho e não tiver mais que ser encaminhada para a PRPG

O botão DOCUMENTOS, deve ser utilizado para visualizar os documentos inseridos ou incluir novos documentos após a confirmação

O botão VISUALIZAR OCORRÊNCIAS deve ser utilizado quando quiser verificar as providências que foram enviadas ou solicitadas para a PRPG

### Análise e Devolução do processo pela PRPG

A PRPG analisará o processo e:

- Se as informações estiverem corretas, encaminhará a documentação para a CAPES e quando estiver homologado encaminhará o processo para a unidade
- Se for necessário corrigir alguma informação, encaminhará o processo para a unidade.

Caberá a unidade verificar se a PRPG encaminhou para correção ou para que a unidade aguarde o encerramento da bolsa.

# Correção do Processo

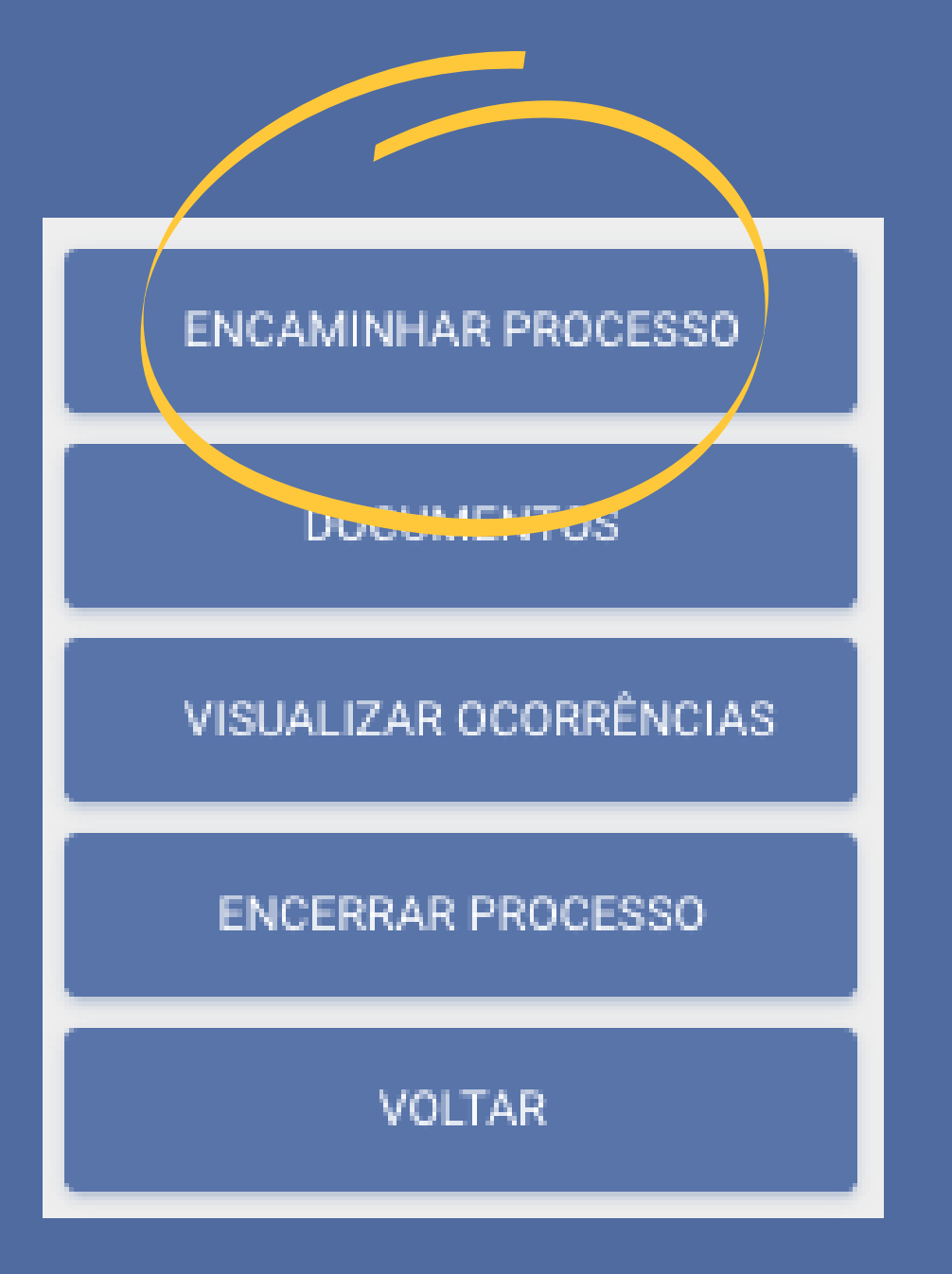

A unidade receberá um e-mail de notificação quando a PRPG encaminhar o processo.

Para corrigir qualquer informação é necessário acessar a soliictação, corrigir os dados e clicar no botão ENCAMINHAR PROCESSO.

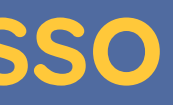

### **Encerramento do Processo**

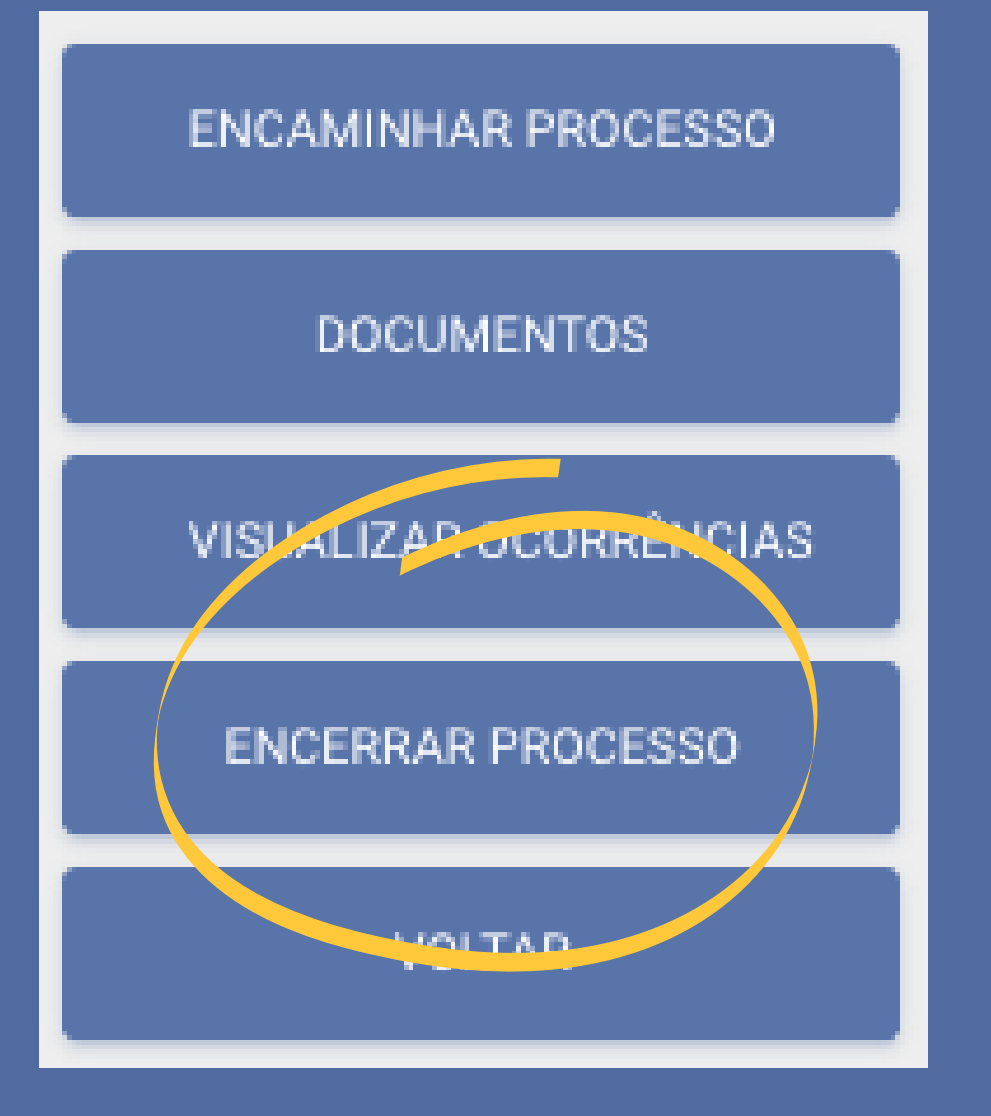

A unidade receberá um e-mail de notificação quando a PRPG encaminhar o processo.

Para encerrar o processo, insira os documentos necessários para o encerramento, e clique no botão ENCERRAR PROCESSO.

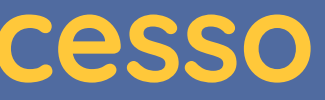

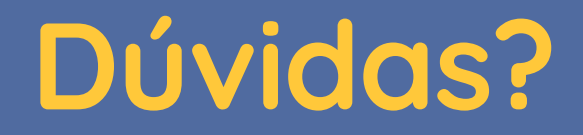

# Em caso de dúvidas entre em contato através do e-mail siscgu@unicamp.br